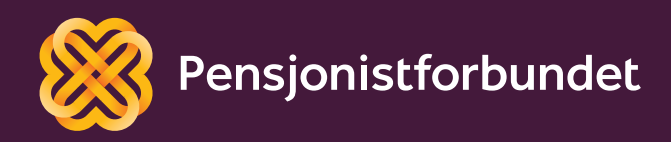

# OPPLÆRINGSHEFTE Digital kommunikasjon

- BankID og Helsenorge

Bokmål

# Alle må få mulighet til å bli digitale på en god måte – og alle må få mulighet til å delta i samfunnet!

Dette heftet er laget av Yngve Thommesen på oppdrag fra Pensjonistforbundet. Yngve har over 25 års erfaring med IT og telefoni, og han brenner for arbeidet med å hjelpe eldre med digitalisering.

## Nyttige apper

I dette tilleggsheftet skal vi se på grunnleggende bruk av BankIDappen og Helsenorge appen. Begge appene er gratis, men de krever registrering. Du må også ha en e-postadresse som brukerkontoen din vil knyttes mot.

#### TIPS

Dersom du ikke ønsker e-post med informasjon og reklame på din private e-postadresse, er det mulig å opprette en ny gratis adresse for bruk til slike ting. Dette kan registreres på blant annet disse nettsidene:

- www.gmail.com
- www.outlook.com
- www.yahoo.com

Ofte kan du også få en ekstra gratis mailadresse fra din bredbåndsleverandør.

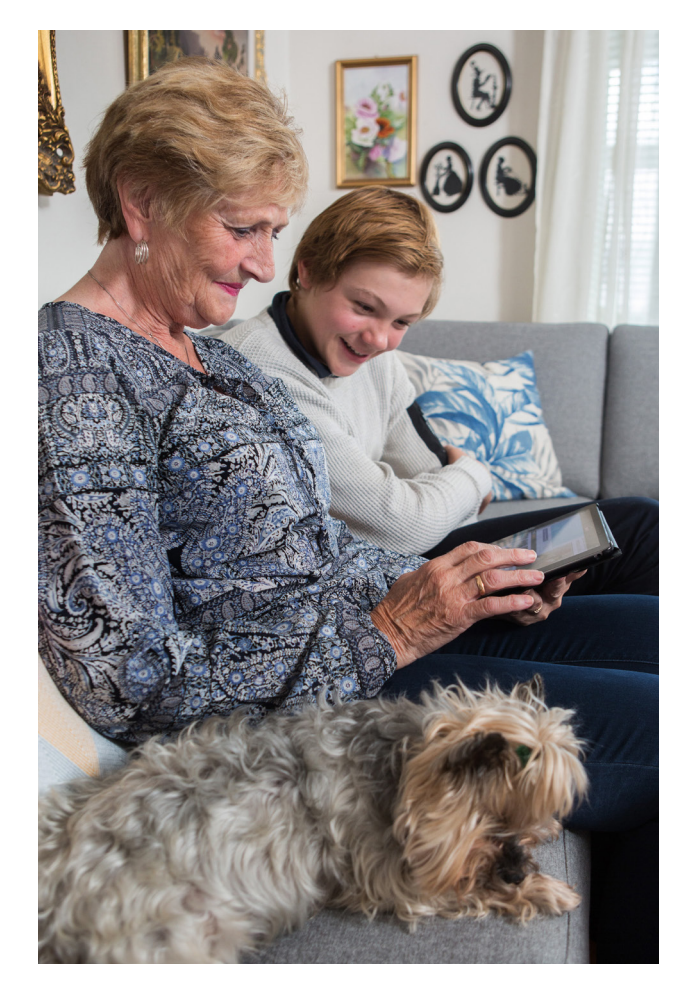

Foto: Johnny Syversen.

### BankID-appen

Etter hvert som flere og flere aktører har lansert digitale løsninger, har det også blitt større behov for å ivareta den digitale sikkerheten. I den fysiske verden kan du identifisere deg med ID-kort, førerkort eller pass, mens den elektroniske verden krever andre former for identifisering. BankID er en sikker måte å identifisere seg på digitalt.

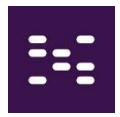

Mens mange apper og nettsteder kun krever et passord for å gjennomføre en identifisering, krever BankID litt mer. Først må du oppgi ditt unike norske personnummer for å velge riktig person, deretter koden fra kodebrikken din eller bekreftelse i appen og til slutt ditt personlige passord. På den måten kan ingen misbruke BankID ved å stjele bare passordet ditt. Denne identifiseringsprosessen kalles for en «tofaktorautentisering» og sørger for høy sikkerhet. «BankID på mobil» ble lagt ned 1. september 2024, og er erstattet av BankID på app. Etter å ha aktivert BankID-appen kan man fortsatt bruke kodebrikken. Ingen av disse to løsningene eliminerer den andre.

Dersom du ikke har BankID, kan dette bestilles gjennom din private bank. I tillegg til innlogging i nettbanken kan BankID også brukes i private tjenester og offentlige nettsider/apper, som for eksempel Altinn, Digipost og Helsenorge.

For å ta i bruk BankID-appen, må den aktiveres etter at den er lastet ned på telefonen eller nettbrettet ditt. Du kan bare ha appen på en enhet om gangen. Aktiveringen gjøres slik:

| Beskrivelse                                                                            | Sk           |                                                   | е           |
|----------------------------------------------------------------------------------------|--------------|---------------------------------------------------|-------------|
| Last ned appen fra App store eller Play butikk, og åpne den. Trykk på<br>«Kom i gang». | ul Telenor ≉ | 12:37                                             | 38%<br>Lukk |
|                                                                                        | V<br>Kom i g | <b>elkommen</b><br>ang med BankID-a<br>Kom i gang | Ippen       |

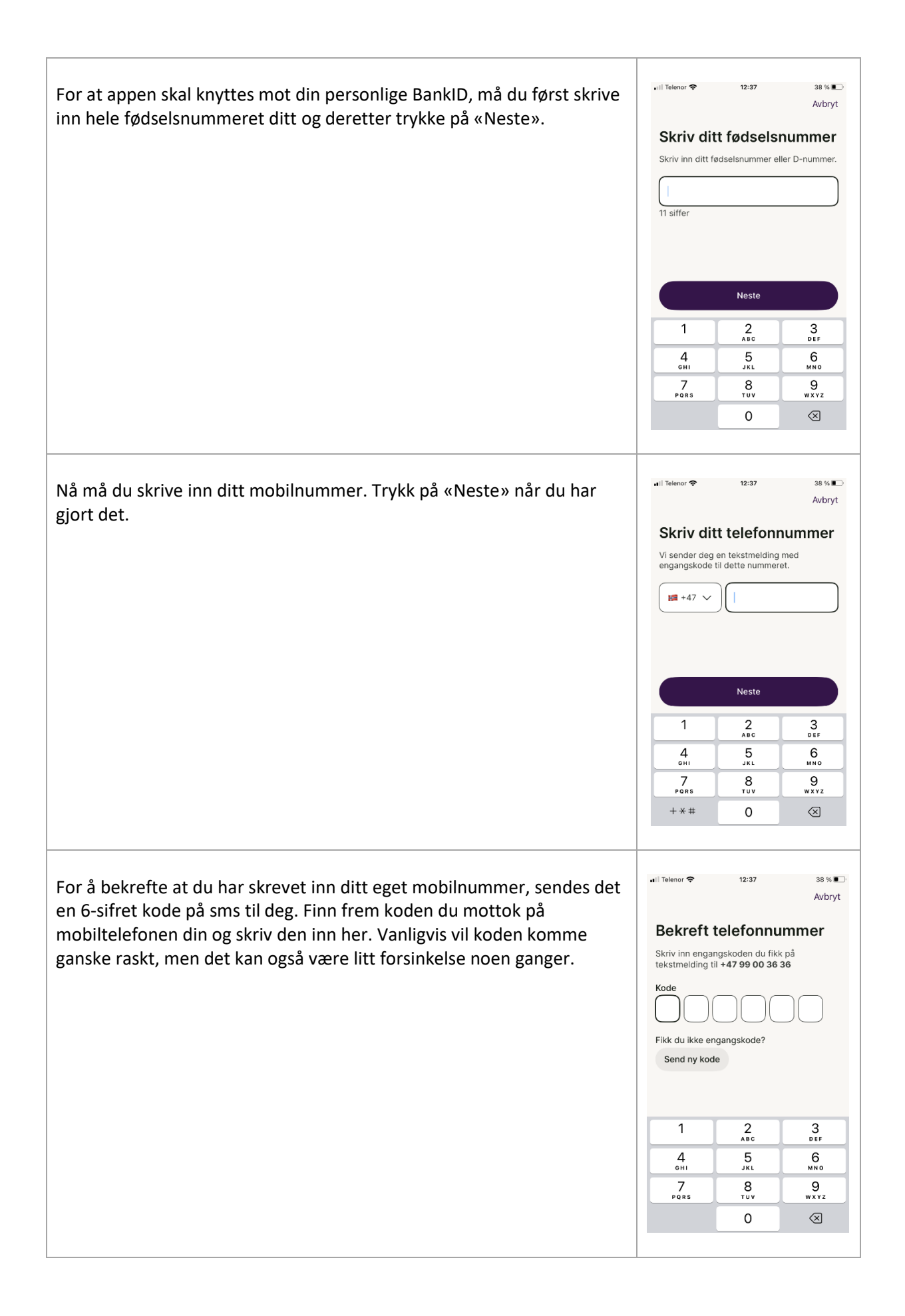

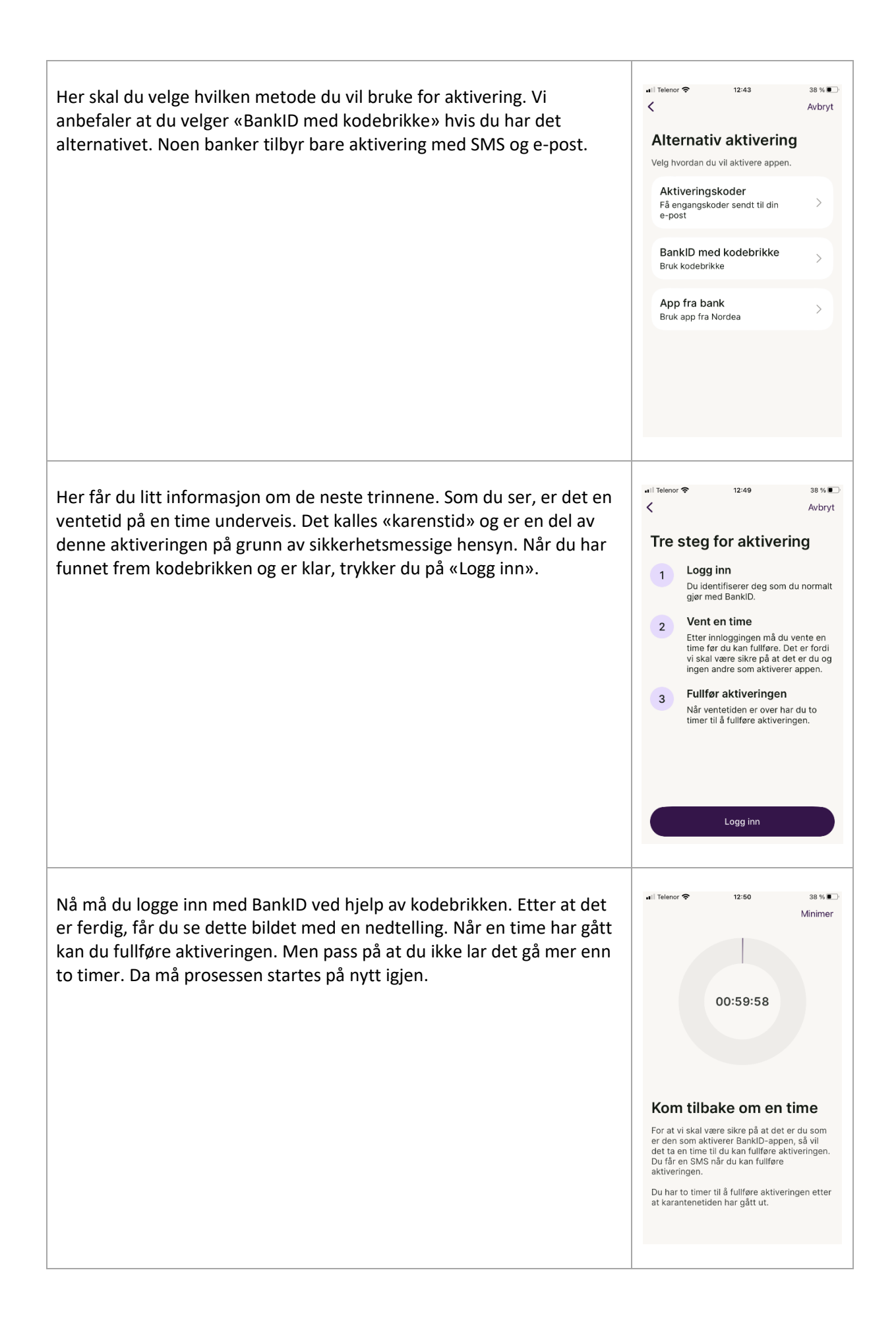

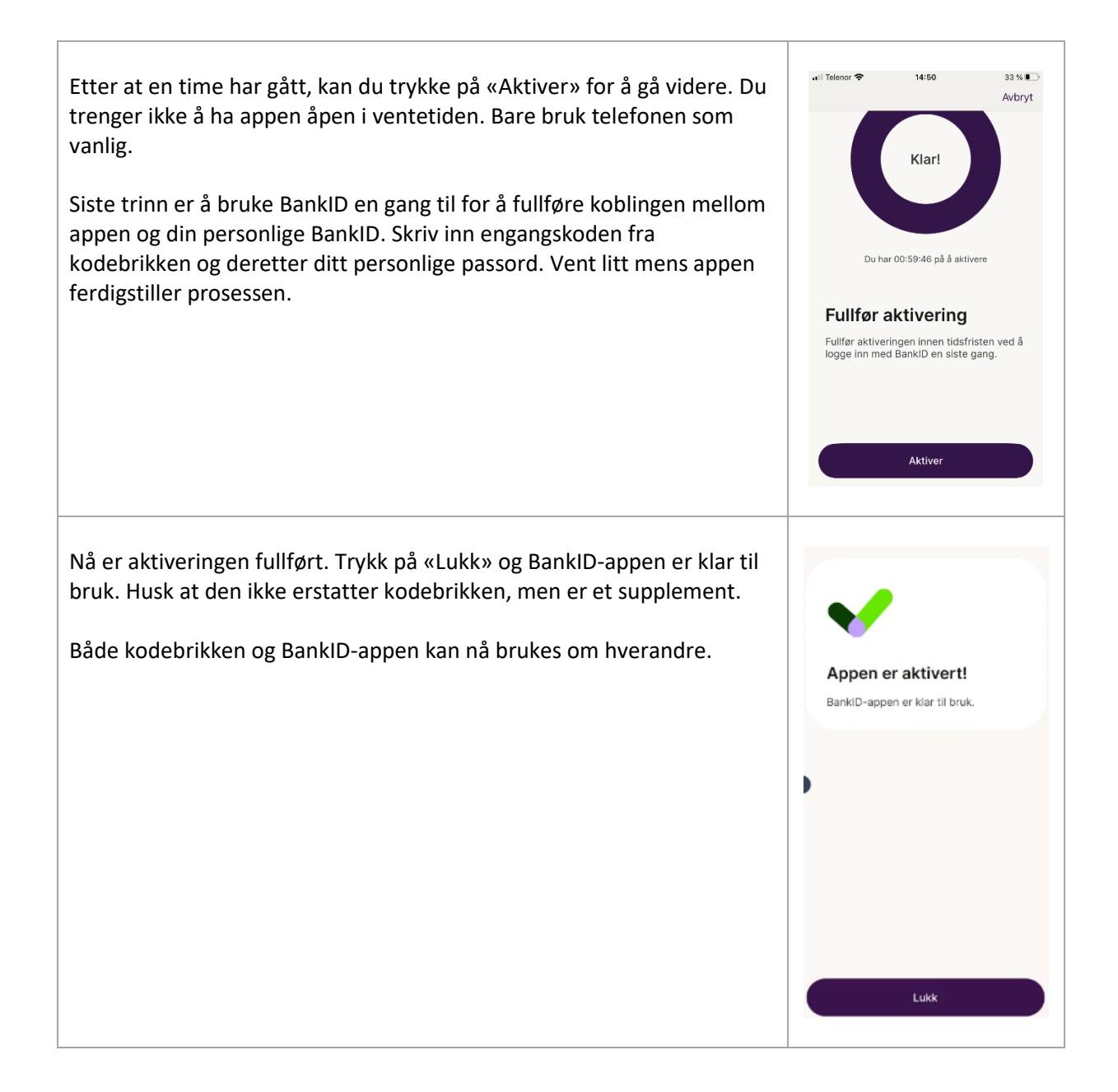

### Helsenorge

Helsenorge er den offentlige helseportalen for innbyggere i Norge. Det brukes BankID til innlogging slik at sikkerheten er godt ivaretatt.

| H | E | L |
|---|---|---|
| n | 0 | S |
| r | g | Ε |

#### Innholdet består av to deler:

**Åpne informasjonssider** med kvalitetssikret helseinformasjon om blant annet forebygging, helse, sunnhet, sykdom, behandling og den enkeltes rettigheter som pasient.

*Selvbetjeningsløsninger* med tilgang til ulike helserelaterte tjenester. Ved å logge inn på Helsenorge får du mulighet til å for eksempel se dine vaksiner, legemidler, timeavtaler og pasientjournal fra sykehus. Tjenestene som er tilgjengelige på Helsenorge utvikles hele tiden. Det kan dermed plutselig dukke opp nye løsninger.

For å ta i bruk Helsenorge-appen, må du igjennom en registreringsprosess første gangen.

| Beskrivelse                                                                                                    | Skjermbilde                 |
|----------------------------------------------------------------------------------------------------|-----------------------------|
| Første gangen du starter appen, vil du få noe informasjon. Les<br>igjennom og trykk på «Neste» flere ganger. Trykk til slutt på «Jeg<br>samtykker». Da godtar du at appen får lov til å behandle dine<br>personopplysninger. Det er nødvendig for at den skal virke. Husk<br>at alt innhold er trygt sikret med BankID. | <page-header></page-header> |

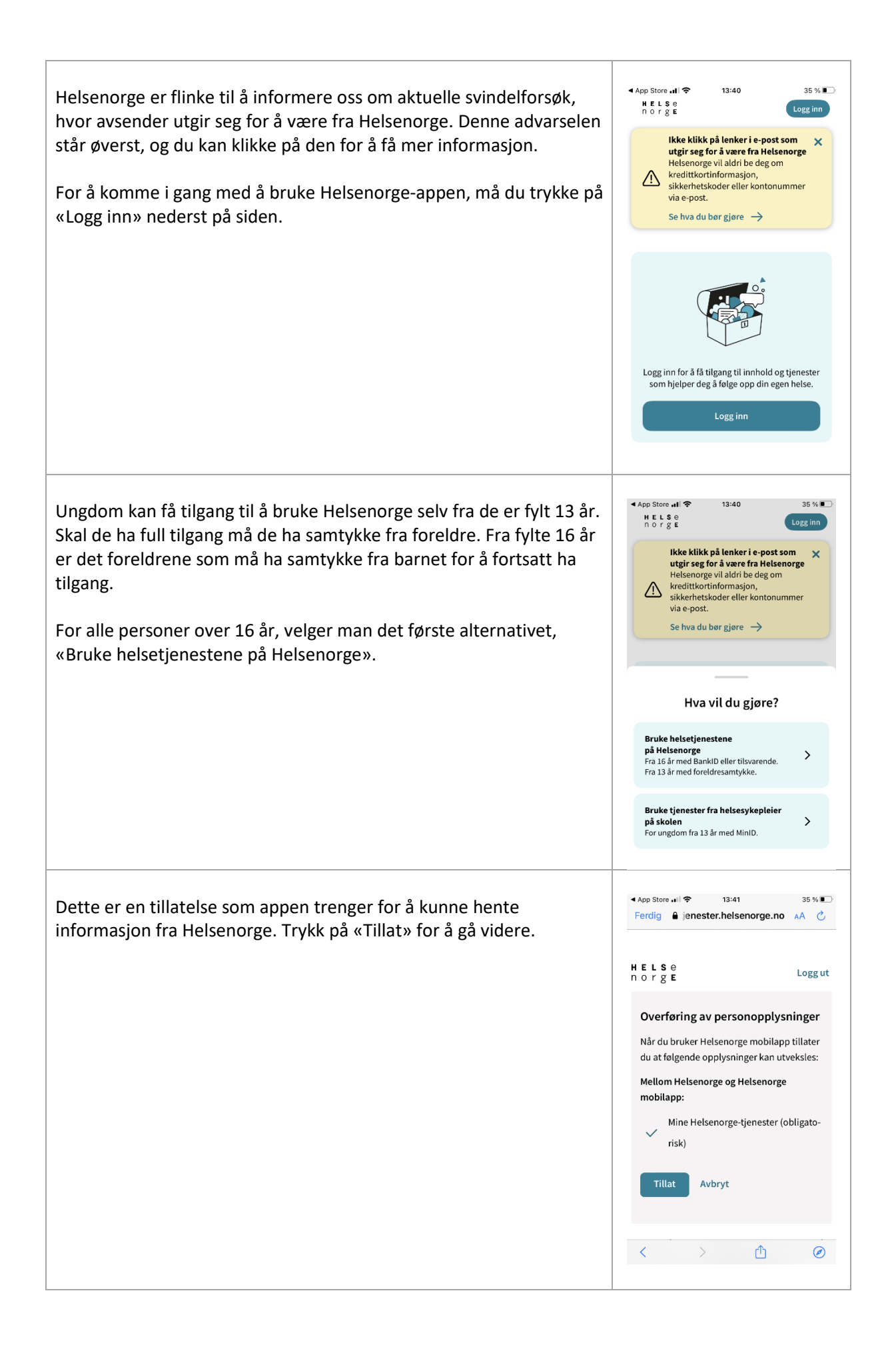

Nå må du skrive inn en personlig kode som du vil bruke til innlogging i Helsenorge appen fremover. Trykk på «Neste» etter at Avbryt Lag personlig kode du har skrevet inn koden du ønsker. Du må gjenta koden en gang til for å bekrefte at du har fått den koden du ønsket. Dette er for å Lag en personlig kode forhindre at du har skrevet noe annet enn du trodde. Den bruker du til å logge inn, så husk koden til senere. Når du skal åpne Helsenorge-appen fremover, trenger du ikke lenger logge inn med BankID hver gang. Du skriver bare inn denne personlige koden som du opprettet nå. 34 % 🔳 ull Telenor 🕿 13:42 Appen er nå klar til bruk, og du har kommet til forsiden. Dersom du Ferdig 🔒 jenester.helsenorge.no 🗚 🖒 har tilgang til flere personer, vil du få mulighet til å velge hvem du vil Â ß HELSe norgE  $\equiv$ bruke appen på vegne av. Meny Varsler Logg ut 8  $\sim$ Yngve Bashiry Thommesen Ved å bla nedover i appen, vil du se alle de forskjellige funksjonene Ikke klikk på lenker i e-post som utgir  $\sim$ seg for å være fra Helsenorge og selvbetjeningsløsningene du har tilgang til. Merk at ikke alle fastlegekontor tilbyr de samme tjenestene. I bildet nedenfor ser du alle mulighetene som fins i Helsenorge. Hei, Yngve Fastlegen din Kontakt fastlegen og se  $\rightarrow$ alle tienestene Û Ø

| Fa:           | stlegen                        |              | Bytte fastlege                              |
|---------------|--------------------------------|--------------|---------------------------------------------|
| M Inr         | nboks                          |              | Sykdom og kritisk informasjon               |
| rir<br>⊡° Tir | meavtaler                      | •            | Dokumenter                                  |
| ⊟ He          | envisninger                    | 1            | Donorkort                                   |
| F: Re         | septer                         | Ĩ            | Verktøy                                     |
| <u>Ш</u> ́Ри  | øvesvar                        | +            | Velg behandlingssted                        |
| <b>Į</b> ⊕ He | elsekontakter                  | (            | Kjernejournal                               |
| Pa            | sientjournal                   | <b>[</b> +]) | Helseregistre                               |
| <b>₽</b> ₽ Va | ksiner                         | ¢            | Forskning og screening                      |
| Pa            | sientreiser                    | Ď۸           | Meld bivirkninger på legemidler og vaksiner |
| Fri           | ikort og egenandeler           | Ŧ            | Varsle om alvorlig hendelse                 |
| ි Sø          | sk om Europeisk helsetrygdkort |              |                                             |

**Pensjonistforbundet** Torggata 15 0180 Oslo

**Postadresse** Postboks 6714, St. Olavs plass 0130 Oslo

Tlf: 22 34 87 70 E-post: pf@pensjonistforbundet.no

www.pensjonistforbundet.no www.facebook.com/pensjonistforbundet

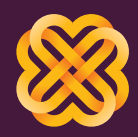

Tydelig, sterk og synlig